## ИНСТРУКЦИЯ ПО ОПЛАТЕ ЧЕРЕЗ «СБЕРБАНК ОНЛАЙН»

1. Зайдите на официальный сайт Сбербанка (www.sberbank.ru) и выберите пункт меню Сбербанк Онлайн.

| 2. Зайдите во вкл | адку " <b>Платежи</b> ". |
|-------------------|--------------------------|
|                   |                          |

|           | ГЛАВНАЯ          | ПЛАТЕЖИ     | ИСТОРИЯ | КУРСЫ І |                               |        | Мои финансы 💊 🗸               |
|-----------|------------------|-------------|---------|---------|-------------------------------|--------|-------------------------------|
|           | Платежи          | 1           |         |         |                               | =      | Карты                         |
| 8         | Оплата по<br>New | QR или штр  | ихкоду  |         |                               |        | MasterCard Mass               |
| c.        | Мобильна         | я связь     |         |         | 3. Во вкладке "Платежи" найди | іте пу | икт " <b>Интернет и ТВ</b> ". |
| <b>¢⊞</b> | ЖКХ и дом        | иашний теле | ефон    |         |                               |        |                               |
|           | Интернет         | и ТВ        |         |         |                               |        |                               |

4. Во вкладке "Интернет и ТВ" найдите значок "Аксиома".

5. Далее, выбирайте необходимую услугу. В данном случае, так как Вы уже являетесь абонентом, Вас интересует пункт "Аксиома - Интернет".

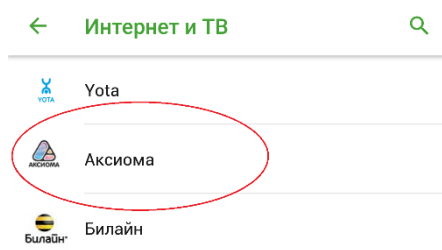

| Пицавой сиёт                                                |
|-------------------------------------------------------------|
|                                                             |
| <br>юмер вашего лицевого счета                              |
| 5 / 20                                                      |
| Введите лицевой счет, не менее 1 и не более 20<br>символов. |
| Оплата с                                                    |
| MasterCard Mass                                             |
| san<br>National an                                          |
|                                                             |
|                                                             |

6. Выберите карту списания.

7. Введите номер Вашего лицевого счета в указанное поле. Номер состоит из шести символов, если у вас в лицевом счете символов меньше (например, ваш лицевой счет имеет номер 1234), то недостающие символы заменяются нулями (в нашем примере мы получим 001234).

Ξ

0

Сбербанк

ГЛАВНАЯ

Мой помощник

ПЛАТЕЖИ

ІСТОР!//Я

КУРСЫ

>

8. Внимательно проверьте реквизиты платежа.

9. Подтвердите платеж паролем по SMS.

10. Для Вашего удобства предлагаем воспользоваться для будущих платежей услугой «Автоплатёж» за услуги Интернет. Подробнее на сайте Сбербанка: <u>https://www.sberbank.ru/autotelecom</u>

| ÷ | Подтверждение перевода                                                                   |
|---|------------------------------------------------------------------------------------------|
| • | MasterCard Mass                                                                          |
| F | лицевой счёт<br>Номер Вашего лицевого счета                                              |
|   | Адрес                                                                                    |
|   | Баланс                                                                                   |
| ě | Сумма платежа                                                                            |
|   | Комиссия<br>0,00 ₽                                                                       |
|   | Обратите внимание! Доступный лимит для совершения<br>операции составляет 499 700.00 руб. |

подтвердить